# **Blockchain and Cryptocurrency**

Assignment 6: Introduction to Ethereum & geth

This assignment can help you understand Ethereum network. To do this, you should install and run the go-ethereum (**geth**). **geth** is one of the clients with full functionality of Ethereum, providing multiple interfaces. It enables interactive JavaScript consoles and JSON-RPC server features. Geth is an official golang implementation of the Ethereum protocol. You will perform this assignment in a similar way to the third one.

Description of this assignment:

- This task consists of a series of steps, like a tutorial.
- You must submit a report containing the results obtained as you go through each step.

# ⇒ Submit a report containing all results obtained from Steps 1 to 8.

Minimum Requirements:

- You can use your laptop or desktop running Windows, Mac OS X, Ubuntu or other linux.
- You need at least 130 GB of hard disk space with a read/write speed of 100 MB/s.
  - If you do not have required disk space, you can use the --fast option to reduce the storage requirement
- 4 gigabytes of memory (RAM).

# <Step. 1> Install Go language

The Go language must be locally installed to build the source code because **geth** is written in go language.

Go to the following URL for installing Go 🖙 https://golang.org/dl/

Or install with apt-get install golang-go"

# <Step. 2> Install go-ethereum (geth)

Go to <u>https://github.com/ethereum/go-ethereum</u>, download the source code from git, and compile it on your PC.

Or install from PPA (If you do in this way, you do not need to install go language in Step.1.)

sudo apt-get install software-properties-common

sudo add-apt-repository -y ppa:ethereum/ethereum

sudo apt-get update

sudo apt-get install geth

X After installing Go and **geth**, check the version and completion of installation.

# <Step. 3> Check out the command line and management APIs.

Search for useful commands and management APIs. Include them in your report.

# <Step. 4> Building Private Network

4-1) Generate a genesis file

To build a private network, you have to generate a json-type genesis file and name it something like genesis.json

- 4-2) Create a data directory to use in the private network
- 4-3) Make genesis block by using a genesis file
- 4-4) Run geth engine with console

#### <Step. 5> Generate addresses / Mine Ether / Check the balance

- 5-1) Create two addresses which can be used for sender and receiver in transmission testing.
- 5-2) Look up your account list.

5-3) Set the etherbase address. Before you transfer Ether, you must mine Ether to verify the transaction. So, you have to specify the etherbase to be rewarded after mining.

- ※ Basically, the address generated first is assigned as an etherbase address. You can check it first with a certain API.
- 5-4) Start mining.
- ※ To get some Ether to be used for transmission in the private network, you have to start to mine Ether.
- 5-5) After mining, check the balance of all accounts.

#### <Step. 6> Unlock the account / Send the transaction.

- 6-1) Check the status of sender's account
- 6-2) Before sending Ether, you have to unlock the sender's account.
- 6-3) Send 20 Ethers to the receiver's address
- X Keep in mind that the minimum gas for transfer is 21,000.
- 6-4) Check the pending transactions.
- ※ To validate the transaction, block mining is required.
- 6-5) Check the pending transactions again after mining.
- 6-6) look up the balance of receiver's account to see if sender successfully transfer 20 Ethers.

# <Step. 7> Search for blocks

- Try to search for blocks contained to the private chain.
- 1) Search the total number of blocks connected to the main chain.
- 2) Height of block: 0
- 3) Height of block: 100
- 4) The block including the transaction which is used in transferring your Ether.

#### <Step. 8> Join other's private network

\* You can join other's private network by connecting a node. To connect a node, each node

has the same network id (8070) and genesis file. By using attached genesis file, enode and IP address, join the private network which is already built before.

- 8-1) Connect the node from your PC
- 8-2) Print out the information of connected peers
- 8-3) Try to mine new block
- 8-4) Send Ether as much as you want to "0xaf9f138ad40f46a35882595cb5ee9ccd431857b1"

<TA> Kyungchan Ko <kkc90@postech.ac.kr> Changhoon Kang <chkang@postech.ac.kr>

# Genesis file:

```
{
    "config": {
        "chainld": 8070,
        "homesteadBlock": 0,
        "eip155Block": 0,
        "eip155Block": 0
    },
    "difficulty": "0x10000",
    "gasLimit" : "0x1000000",
    "alloc": {
            "0xbBE9834bAe1F70e0D60C4230F3F5aD9f845d2b37": {"balance": "3000000000000000000"}
    },
        "nonce" : "0x000000000000"
}
```

# enode:

ba0108b6cd117ea116e0a5c470f95e4434574d92b3a04473123e4383512ed870572e4caa260b4fbdf0c d5528df97e4a24c2e5ce1bc81da8469ea185d087779b1

ip address/port: 141.223.82.131:30303